4-Port 10/100M Internet Broadband Router s Tiskovým USB serverem

Instalační manuál

# Obsah

| 1. Technická Specifikace               | 3  |
|----------------------------------------|----|
| 1.2 Obsah balení                       | 4  |
| 2 Instalace Hardwaru                   | 4  |
| 2.1.1 Přední panel                     | 4  |
| 2.1.2 LEDky                            | 4  |
| 2.1.3 Zadní panel                      | 5  |
| 2.2 Začátek                            | 5  |
| 2.2.1 Systémopvé požadavky             | 5  |
| 2.2.2 Před instalací                   | 5  |
| 2.2.3 Nastavení hardwarového připojení | 6  |
| 2.2.4 Konmfigurace Vašeho počítače     | 7  |
| Windows 95/98/ME                       | 7  |
| Windows NT/2000/XP                     | 11 |
| 3 Použití Konfiguračního menu          | 15 |

## 1 Technická Specifikace

| Standardy   | IEEE 802.3 10BASE-T / IEEE 802.3u 100BASE-TX                                                 |
|-------------|----------------------------------------------------------------------------------------------|
|             | USB 1.1                                                                                      |
| Protokoly   | CSMA/CD, TCP/IP, PPPoE, PPP, PPTP Client, DHCP Client,<br>DHCP Server, BIP I/BIP II          |
| Topologie   | Star                                                                                         |
| Rozhraní    | 10BASE-T: UTP/STP Cat. 3, 4 or 5<br>100BASE-TX: UTP/STP Cat. 5                               |
| Počet portů | WAN: 1x 10/100M RJ-45 port<br>LAN: 4 x 10/100M RJ-45 ports<br>Printer Port: 1 x USB 1.1 port |
|             | Keset: 1 x Keset Button                                                                      |

NAT Accelerator Engine Yes, 64 Entries

| Flash/SDRAM            | 1MB/4MB         |                     |         |
|------------------------|-----------------|---------------------|---------|
| MAC Adresy             | 1K              |                     |         |
| Auto MDI/MDIX          | Ano             |                     |         |
| PPPoE/PPTP             | Ano             |                     |         |
| <b>Client/Fixed IP</b> | Ano             |                     |         |
| DHCP Klient            | Ano             |                     |         |
| Port Triggering        | Ano             |                     |         |
| DMZ Host               | dvojí přístup p | pro LAN PC          |         |
| Routing                | RIP I & II, Sta | atic routing        |         |
| Firewall               | DoS Attack oc   | hrana               |         |
|                        | Funkce skrývá   | ání veřejných IP ad | res     |
|                        | Blokování UR    | L                   |         |
|                        | IP Port Filteri | ng                  |         |
| VPN                    | PPTP, IP Sec    | pass through        |         |
| Management             | Webové rozhr    | aní, Vzdálená sprá  | va      |
| LEDky                  | Power, Link/A   | ct, USB             |         |
| Prostředí              |                 | Teplota             | Vlhkost |
|                        | Provoz          | 0 °C~50°C           | 10%~90% |
|                        | Uskladnění      | -20°C ~70°C         | 10%~90% |
| Rozměry                | 165 ×87 ×30m    | m                   |         |
| Příkon                 | 5.4W Max.       |                     |         |
| Napájení               | AC 9V, 600m     | A                   |         |
| Shoda                  | FCC třídy B, z  | známka CE třídy B   |         |
|                        |                 |                     |         |

#### 1.2 Obsah balení

- Jeden 4 Portový Internet Broadband Router
- Jeden napájecí adaptér
- Jeden CD-ROM
- Quick Install Guide

## 2. Instalace Hardwaru

## 2.1.1 Přední panel

| 4 Port 10/100M Internet               | Power       | Link/Act | - | - |   |                |  |
|---------------------------------------|-------------|----------|---|---|---|----------------|--|
| <b>Broadband Router With USB Prin</b> | nter Server | WAN 1    | z | 3 | 4 | USB (LINK/ACT) |  |

## 2.1.2 LEDky

Význam LED diod je následující:

| LED                                 | Činnost                                                                                                    |
|-------------------------------------|----------------------------------------------------------------------------------------------------|
| Link/Act. pro 1~4<br>LAN Port a WAN | <ol> <li>Svítí pokud je navázáno funkční spojení s připojenými zařízeními přes<br/>odpovídající port (1 až 4 a WAN)</li> </ol> |
| Port                                | 2. Bliká pokud routerer posílá nebo přijímá data přes tento port                                                               |
| Link/Act. pro USB                   | 1. Svítí pokud je navázáno funkční spojení přes USB Printer Port                                                               |
| Pointer Port                        | 2. Bliká pokud routerer posílá nebo přijímá data přes tento port                                                               |
| Power                               | Svítí pokud je zařízení napájeno                                                                                               |

#### 2.1.3 Zadní panel

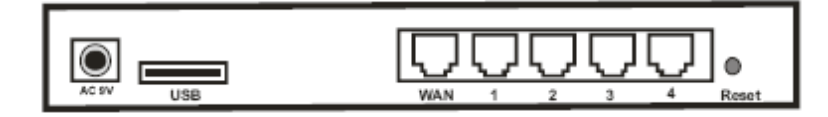

• AC 9V : Zástrčka pro adaptér napaájení.

• USB: USB Printer Port pro připojení Vaší USB tiskárny přes USB kabel. Prosím, "NEPŘIPOJUJTE" žádné jiné USB zařízení kromě USB tiskárny nebo "Self-Power USB Hub" (USB HUB s vlastním napájením) do tohoto portu.

- WAN: Pro připojení modemu přes Cat.5 RJ-45 (ethernet kabel).
- LAN 1~4: Pro připojení PC nebo pro Switch/Hub.

• **Reset**: Stisknutím tohoto tlačítko po více jak **3 sekundy**, se obnoví tovární nastavení routeru. Mějte na paměti, že toto řešení případných problémů se uplatňuje jako poslední. Zmáčknutím tlačítka Reset během provozu může dojít ke konfliktu **IP adres** mezi Vaším **PC** a routerem. V takovém případě můžete být nuceni celý systém revoltovat.

#### 2.2 Začátek

Pro nastavení sítě se odvolávejte na další části tohoto návodu.

#### 2.2.1 Systémové Požadavky

Předtím, než začnete se ujistěte, že splňujete následující požadavky:

- 1. Připojení k Internetu přes kabel nebo DSL modem
- 2. PC s nainstalovanou síťovou Ethernet kartou
- 3. Windows CD, pokud Váš počítač běží na Windows 95, 98, or ME
- 4. UTP síťový kabel s RJ-45 konektorem

5. Buď Microsoft Internet Explorer **4.0 (nebo vyšší verzy) nebo Netscape Navigator 4.0 (nebo vyšší verzy)** 

#### 2.2.2 Před Instalací

Předtím, než začnete připojovat Váš routek k jakémukoliv síťovému zařízení, ujistěte se, že máte následující hodnoty od Vašeho **ISP.** Budete potřebovat tyto hodnoty k nastavení Routeru a pro konfiguraci síťového připojení **PC** (pro příjmutí IP adresy, kterou Router vybere pro přidělení).

- PPPoE User Name a Password nebo Statickou Internet IP Adresu přiřazenou Vaším ISP
- Vaše Maska podsítě
- Vaše Výchozí brána
- Váše primární DNS IP adresa

Předpokládá se, že máte všechny zmíněné informace od Vašeho **ISP** k dispozici. Pokud ne, kontaktujte Vašeho **ISP** a měli by být schopni Vám všechny potřebné informace poskytnout.

#### 2.2.3 Nastavení hardwarového připojení

Následujte níže uvedené kroky, pokud máte všechny výše zmíněné informace po ruce.

#### Krok 1. Vypněte napájení všech zařízení.

To zahrnuje Vaše PC, modem a Router.

#### Krok 2. Připojet Router k Vašemu PC.

Připojení počítačů: Přpojte počítače přímo k Routeru na **porty 1~4** na zadním panelu. Pokud máte k zapojení více jak **4 počítače**, připojte hub nebo switch **a počítače připojte přes tyto zařízení**.

Krok 3. Připojení Modemu: Připojte Váš modem k WAN portu na zadním panelu.

**Krok 4.** Připojení tiskárny: Pokud máte tiskárnu, kterou chcete sdílet mezi počítači, připojte ji k Printer portu přes standardní **USB Cable.** 

Krok 5 Napájení: Zapojte napájecí konektor do zástrčky do napájení a zapněte počítače.

### 2.2.4 Konfigurace Vašeho počítače

#### • Windows 95/98/ME

#### Krok 1. TCP/IP Konfigurace

Potom co jste dokončili zapojení zařízení, potřebujete připojit Váš počítač k Vašemu Routeru.

1. Na hlavního panel Windows, klikněte na tlačítko"**Start**" a vyberte "**Nastavení**", potom klepněte na "**Ovládací panely**".

2. Z "Ovládací panely", vyberte "Síťová připojení" (Network).

3. V okně **"Síťová připojení" (Network)**, pod záložkou **"Obecné" (Configuration)** vyberte **"Protokol sítě Internet (TCP/IP)"** 

4. V dialogovém okně "Protokol sítě Internet (TCP/IP) - Vlastnosti", se ujistěte, že je zvoleno "Získat adresu Ip ze serveru DHCP automaticky" a "Získat adresu serveru DNS automaticky", pokud ne, učiňte tak a zavřete dialogové okno zmáčknutím "OK".

| CP/IP Properties                                              |                                    |                                      |                         | ?                    |
|---------------------------------------------------------------|------------------------------------|--------------------------------------|-------------------------|----------------------|
| Bindings<br>DNS Configuration                                 | Ad-<br>Gateway                     | vanced  <br>  WINS Config            | Ni<br>guration          | etBIOS<br>IP Address |
| The first gateway i<br>The address order<br>machines are used | n the Instal<br>in the list w<br>1 | led Gateway lis<br>vill be the order | t will be t<br>in which | he default.<br>these |
| <u>N</u> ew gateway:                                          | •<br>ys:                           | Add                                  |                         |                      |
|                                                               |                                    | <u>R</u> emov                        | /B                      |                      |
|                                                               |                                    | пк                                   | 1                       | Canad                |

5. Zjistěte Vaši IP adresu a Masku podsítě. Zadejte je do níže uvedených míst.

6. Klebněte na záložku "Gateway" a poznačte si čísla z níže uvedeného seznamu.

7. Vyberte záložku **"DNS Configuration" (Nastavení DNS)**. Zjistěte **DNS** servery v uvedeném seznamu pod **"DNS Server Search Order" (Výběr DNS server).** A zmáčkněte **"OK".** 

| CP/IP Properties              |                 |                  |                 | ? 2                |
|-------------------------------|-----------------|------------------|-----------------|--------------------|
| Bindings<br>DNS Configuration | Adv.<br>Gateway | anced<br>WINS De | Ne<br>Ne        | BIOS<br>IP Address |
| Disable DNS     Enable DNS    |                 |                  |                 |                    |
| Host:                         |                 | Domain           | í.              |                    |
| DNS Server Sea                | rch Order —     |                  |                 |                    |
|                               |                 |                  | Add             |                    |
|                               |                 | -                | <u>R</u> emove  |                    |
| Domain Suffix Se              | earch Order•    |                  |                 |                    |
|                               |                 |                  | A <u>d</u> d    |                    |
|                               |                 |                  | Re <u>m</u> ove |                    |
|                               |                 |                  |                 |                    |
|                               |                 |                  |                 | C 1                |
|                               |                 | _                |                 | Lancel             |

8. Systém může vyžadovat **Windows 95/98/ME** CD, pro překopírování nějakých souborů. Po přehrání souborů, prosím, restartujte systém.

## Krok. 2 Zakázat HTTP Proxy

## • Internet Explorer

1. Otevřte Internet Explorer a klepněte na tlačítko stop. Klepněte na "Nástroje" potom "Možnosti Internetu…".

2. V okně "Možnosti Internetu..." vyberte záložku "Připojení". Potom zmáčkněte tlačítko

| Dial-up settings          Add         Add         Bemove         Settings         Never dial a connection         Dial whenever a network connection is not present         Always dial my default connection         Current default         Surf South         Set Default         Perform system security check before dialing | neral Security Content Connections Program<br>Use the Internet Connection Wizard to<br>connect your computer to the Internet.                                         | ns Advanced )       |
|----------------------------------------------------------------------------------------------------|----------------------------------------------------------------------------------------------------|---------------------|
| Add     Add <u>Bemove</u> <u>Settings</u> Never dial a connection     Dial whenever a network connection is not present     Always dial my default connection     Gurrent default Surf South     Set Default     Perform system security check before dialing                                                                     | Dial-up settings                                                                                                    |                     |
| Bemove     Settings      Never dial a connection     Dial whenever a network connection is not present     Always dial my default connection     Current default Surf South     Set Default     Perform system security check before dialing                                                                                      | 2                                                                                                    | Add                 |
| Settings     Settings     Settings     Dial whenever a network connection is not present     Always dial my default connection     Current default Surf South     Set Default     Perform system security check before dialing                                                                                                    |                                                                                                    | Bemove              |
| Never dial a connection     Dial whenever a network connection is not present     Always dial my default connection     Current default Surf South     Set Default     Perform system security check before dialing                                                                                                    |                                                                                                    | - <u>S</u> ettings  |
| <ul> <li>COMPLEX MEDIAL CONTRACTOR CONTRACTOR</li> </ul>                                                                                                    | C Dial whenever a network connection is not pre<br>C Always dial my default connection<br>Current default Surf South<br>C Perform system security check before define | sent<br>Set Default |
| Local Area Network (LAN) settings                                                                                                    | Terrain Assering reaction relation and                                                                                                    |                     |

3. Odškrtněte všechny checkboxy.

| Automatically detect s      | sable automatic conligui | auun.             |
|-----------------------------|--------------------------|-------------------|
| Use automatic config        | uration <u>s</u> cript   |                   |
| Address                     |                          |                   |
| roxy server                 |                          |                   |
| Use a pro <u>x</u> y server |                          |                   |
| Addr <u>e</u> ss:           | Por <u>t</u> :           | Advan <u>c</u> ed |
| 📕 Bypass proxy serv         | ver for local addresses  |                   |

4. Potvrďte "OK" a znovu "OK" pro zavření okna "Možnosti Internetu".

#### • Netscape

1. Otevřete Netscape a klepněte na tlačítko stop. Klepněte na **"Edit,"** potom klepněte na **"Vlastnosti...**"

2. V okně **"Vlastnosti"**, pod **"Kategorie"** zvolte **"Rozšířené"**, potom klepněte na **"Proxy"**. Vyberte **"Přímé spojení k Internetu"**. Klepněte na **"OK"**.

#### Krok. 3 Získání IP nastavení Vašeho Routeru

1. Klepněte na tlačítko **"Start,"** pokračujte **"Spustit..."**. Zadejte **"winipcfg"** pro otevření IP Configuration utility (IP Konfigurace).

|                 | 100/10M | PCI Adapter  |
|-----------------|---------|--------------|
| Adapter Address | 00-00   | 21-1F-DE-0B  |
| IP Address      | 192.    | 168.1.56     |
| Subnet Mask     | 255     | .255.255.0   |
| Default Gateway | 192     | .168.1 .1    |
| OK B            | elease  | Renew        |
|                 |         | More Info >> |

- 2. Klepněte na tlačítko "Release All".
- 3. Klepněte na tlačítko "Renew All".

4. Ověřte, že Vaše IP adresa je nyní **192.168.1.xxx**, Vaše Maska podsítě je **255.255.255.0** a Vaše Výchozí brána je **192.168. 1.1**. Klepněte na "**OK**", uzavřete okno "**IP Configuration**".

#### • Windows NT/2000/XP

#### Krok 1. TCP/IP Konfigurace

Potom co jste dokončili zapojení zařízení, potřebujete připojit Váš počítač k Vašemu Routeru.

1. Na hlavním panelu Windows klepněte na tlačítko "Start". Vyberte "Nastavení" (pro NT/2000), potom klepněte na "Ovládací panely".

2. V okně "Ovládací panely", vyberte ikonu "Síťová připojení".

3. Vyberte ikonu odpovídající pro připojení k Vašemu Routeru.

4. V nově otevřeném dialogovém okně zmáčkněte na tlačítko "Vlastnosti" a v seznamu vyberte "Protokol sítě Internet (TCP/IP)" a znovu zmáčkněte tlačítko "Vlastnosti"

5. V dialogovém okně "Protokol sítě Internet (TCP/IP) - vlastnosti", se ujistěte, že je zvoleno "Získat adresu Ip ze serveru DHCP automaticky" a "Získat adresu serveru DNS automaticky", pokud ne, učiňte tak a zavřete dialogové okno zmáčknutím "OK".

## Krok. 2 Zakázaní HTTP Proxy

• Internet Explorer

1. Otevřte Internet Explorer a klepněte na tlačítko stop. Klepněte na "**Nástroje**" potom "**Možnosti Internetu...**".

2. V okně **"Možnosti Internetu..."** vyberte záložku **"Připojení"**. Potom zmáčkněte tlačítko **"Nastavení místní sítě..."**.

|                                                                                                    | Setup              |
|----------------------------------------------------------------------------------------------------|--------------------|
| Dial-up settings                                                                                                  |                    |
|                                                                                                    | Add                |
|                                                                                                    | Bemove             |
|                                                                                                    | ✓ <u>S</u> ettings |
| Always dial my default connection                                                                                 | Set Default        |
| Content delegate - Sourcesander                                                                                   |                    |
| Europa de asic our obtain<br>Egerform system security check before dialing                                        |                    |
| Content de sait: Sour Sourri<br>Renform system security check before dialing<br>Local Area Network (LAN) settings | LAN Settings       |

3. Odškrtněte všechny checkboxy.

| Automatically detect s      | ettinas                |          |
|-----------------------------|------------------------|----------|
| Use automatic configu       | ration <u>s</u> cript  |          |
| Address                     |                        |          |
| Proxy server                |                        |          |
| Use a pro <u>x</u> y server |                        |          |
| Addr <u>e</u> ss:           | Por <u>t</u> :         | Advanged |
| 📙 Bypass proxy serv         | er for local addresses |          |

4. Potvrďte "OK" a znovu "OK" pro zavření okna "Možnosti Internetu".

#### • Netscape

1. Otevřete Netscape a klepněte na tlačítko stop. Klepněte na **"Edit,"** potom klepněte na **"Vlastnosti..."** 

2. V okně **"Vlastnosti"**, pod **"Kategorie"** zvolte **"Rozšířené"**, potom klepněte na **"Proxy"**. Vyberte **"Přímé spojení k Internetu"**. Klepněte na **"OK"**.

#### Krok. 3 Získání IP nastavení Vašeho Routeru

1. Na hlavním panelu Windows klepněte na tlačítko "Start", potom přejděte na "Všechny programy", pak "Příslušenství" a klepněte na "Příkazový řádek".

2. Zadejte "IPCONFIG /RELEASE" a stiskněte "Enter".

3. Zadejte "IPCONFIG /RENEW" a zmáčkněte "Enter".

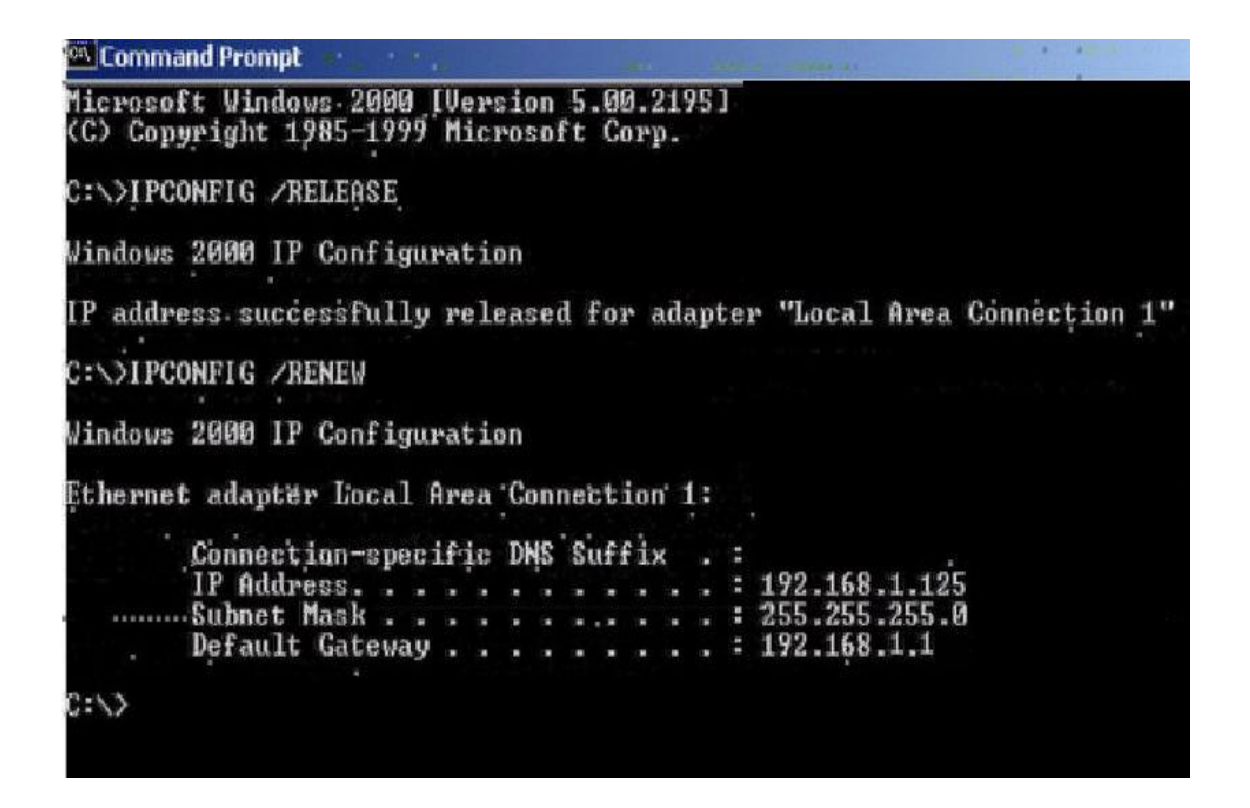

4. Ověřte, že Vaše IP adresa je nyní **192.168.1.xxx**, Vaše Maska Podsítě je **255.255.255.0** a Vaše Výchozí brána je **192.168. 1.1.** Zavřete okno "**IP Configuration**" klepnutím na "**OK**".

5. Zadejte "Exit" a zavřete okno.

## 3. Použití Konfiguračního menu

Po dokončení nastavení sítě, můžete přistoupit na nastavení Routeru přes webový prohlížeč zadáním **IP Adresy** Routeru. Výchozí IP adresa tohoto Routeru je následující.

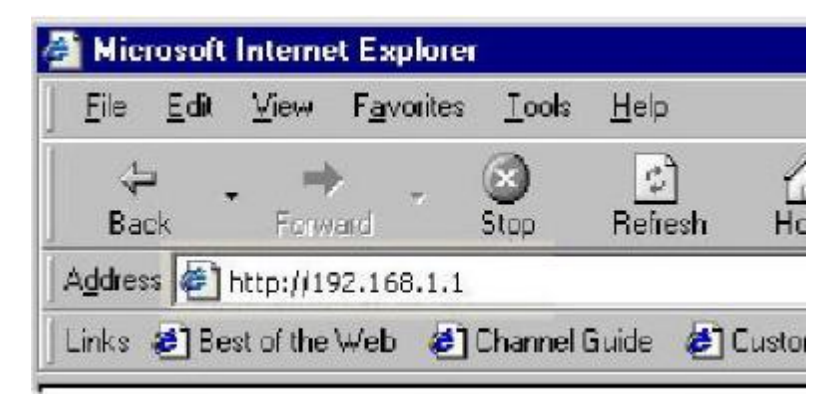

Pokud jste změnili výchozí IP adresu přiřazenou Routeru, ujistěte se, že zadáváte správnou IP Adresu.

Následně se objeví dialogové okno "Enter Network Password". Výchozí "User Name" je "admin". Výchozí "Password" je "admin".

| Enter Network Password |                                          |                                | ? ×               |
|------------------------|------------------------------------------|--------------------------------|-------------------|
| <b>@</b>               | Please type your user name and password. |                                | · · · · · · · · · |
| Ű                      | Site:                                    | 192.168.1.1                    |                   |
|                        | Realm                                    | Broadband Router               |                   |
|                        | <u>U</u> ser Name                        | admin                          |                   |
|                        | Password                                 | ****                           |                   |
|                        | 🔲 <u>S</u> ave this p                    | password in your password list |                   |
|                        |                                          | OK Can                         | cel               |
|                        |                                          |                                |                   |